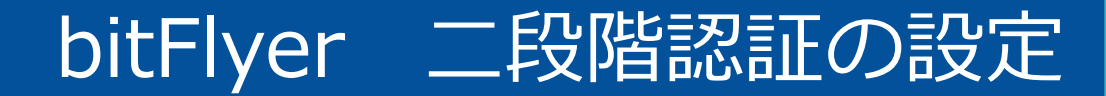

# bitFlyer

## 二段階認証の設定

#### 注意事項

※パソコンからの開設作業となります

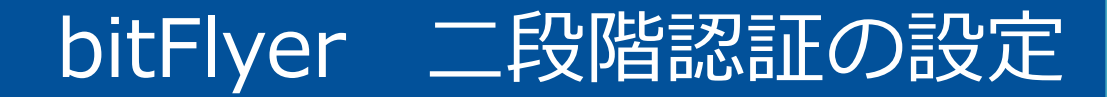

# bitFlyer

## 二段階認証の設定

下記URLをクリックしてアクセス

https://bitflyer.jp/

二段階認証の設定を行います

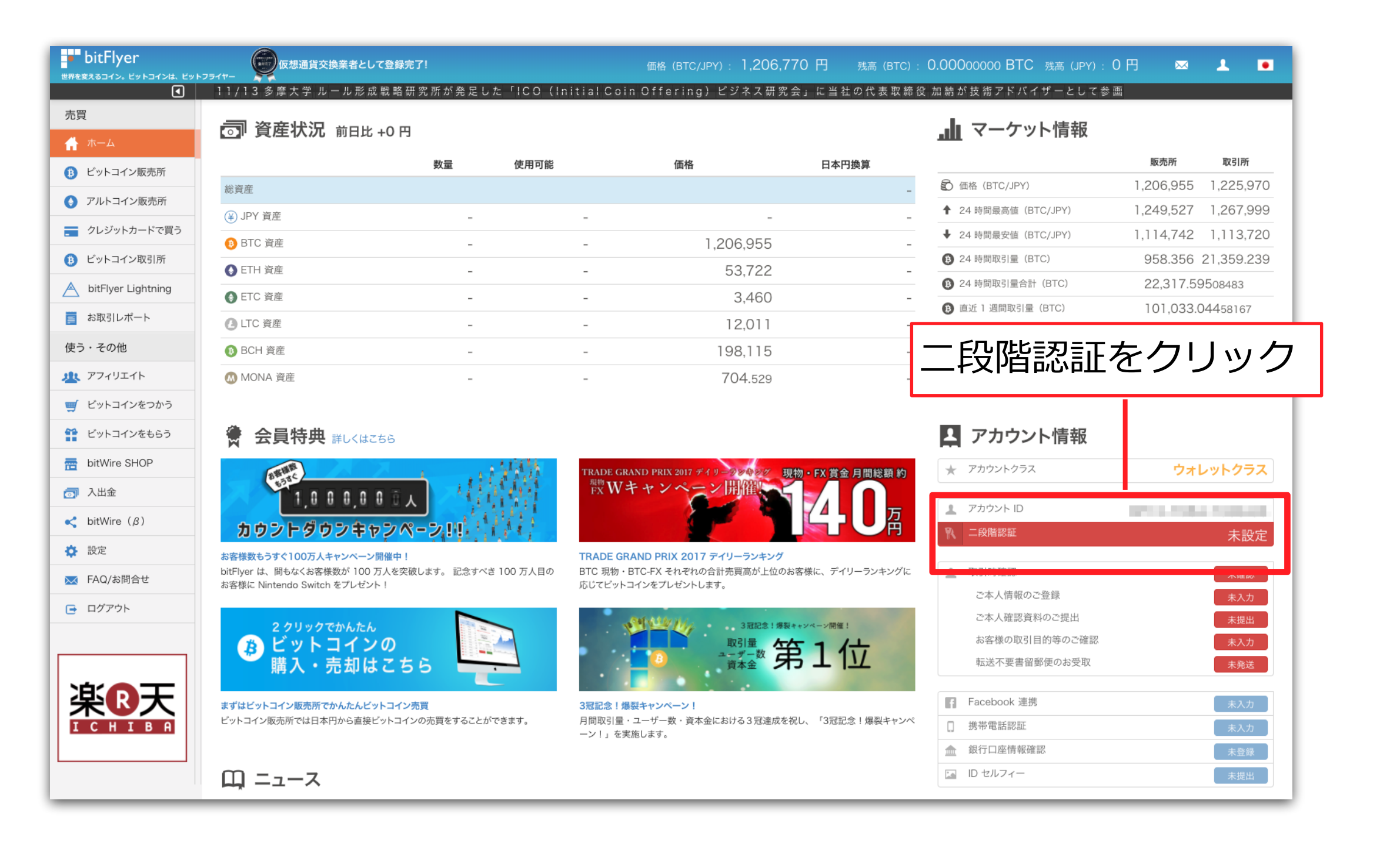

### ログイン後、上記の指示に従ってください

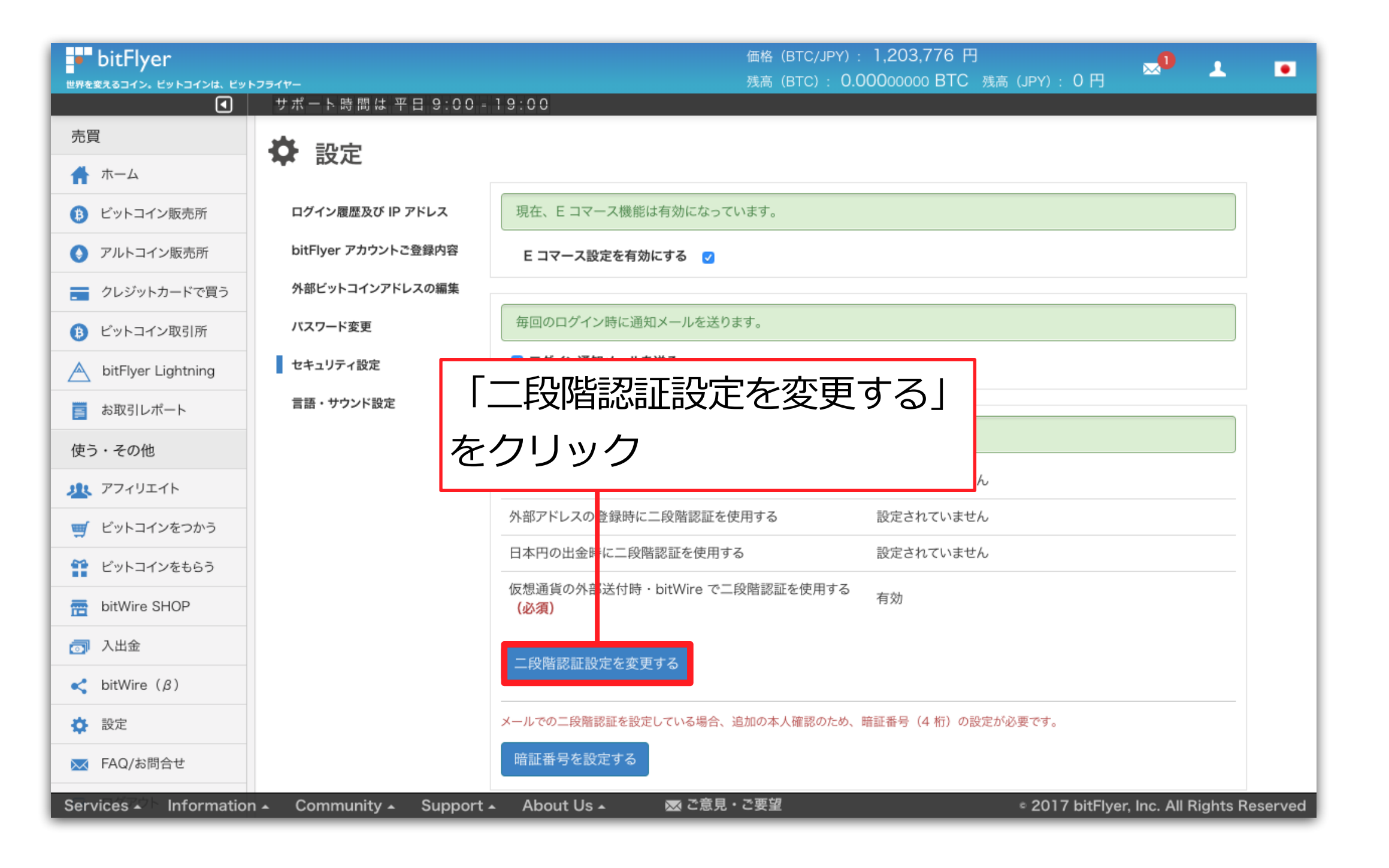

#### 上記の指示に従ってください

| <b>・ bitFlyer</b><br>世界を変えるコイン。ビットコインは、ビットフライヤー                     | 価格 1,202,072 円 🕒                        |     |
|---------------------------------------------------------------------|-----------------------------------------|-----|
| 员 二段階認証設定                                                           |                                         |     |
| ご本人確認 変更内容選択 確認コード入力 完了                                             |                                         |     |
| 二段階認証を行います。<br>登録されたメールアドレス に確認コードを送信しまし                            |                                         |     |
|                                                                     | 禄メールアドレスに                               |     |
| ★ Breadic Radio 2 2 2 送信される                                         | された「確認コード」                              | を入力 |
|                                                                     |                                         |     |
| ②「次へ」をクリック                                                          |                                         |     |
|                                                                     |                                         |     |
|                                                                     |                                         |     |
|                                                                     |                                         |     |
|                                                                     |                                         |     |
| Services - Information - Community - Support - About Us - 🐼 ご意見・ご要望 | 2017 bitFlyer, Inc. All Rights Reserved |     |

上記の指示に従ってください

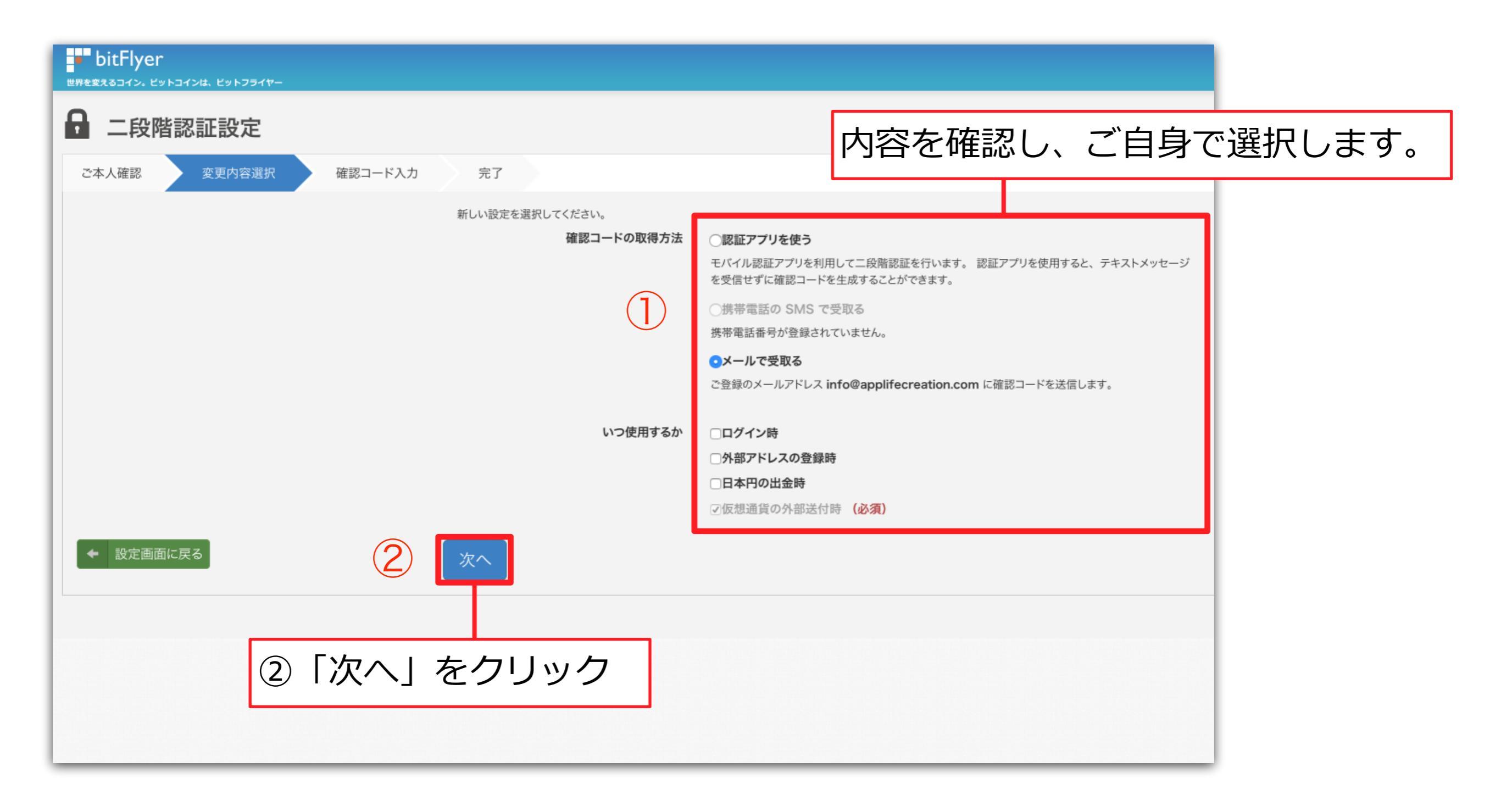

上記の指示に従ってください

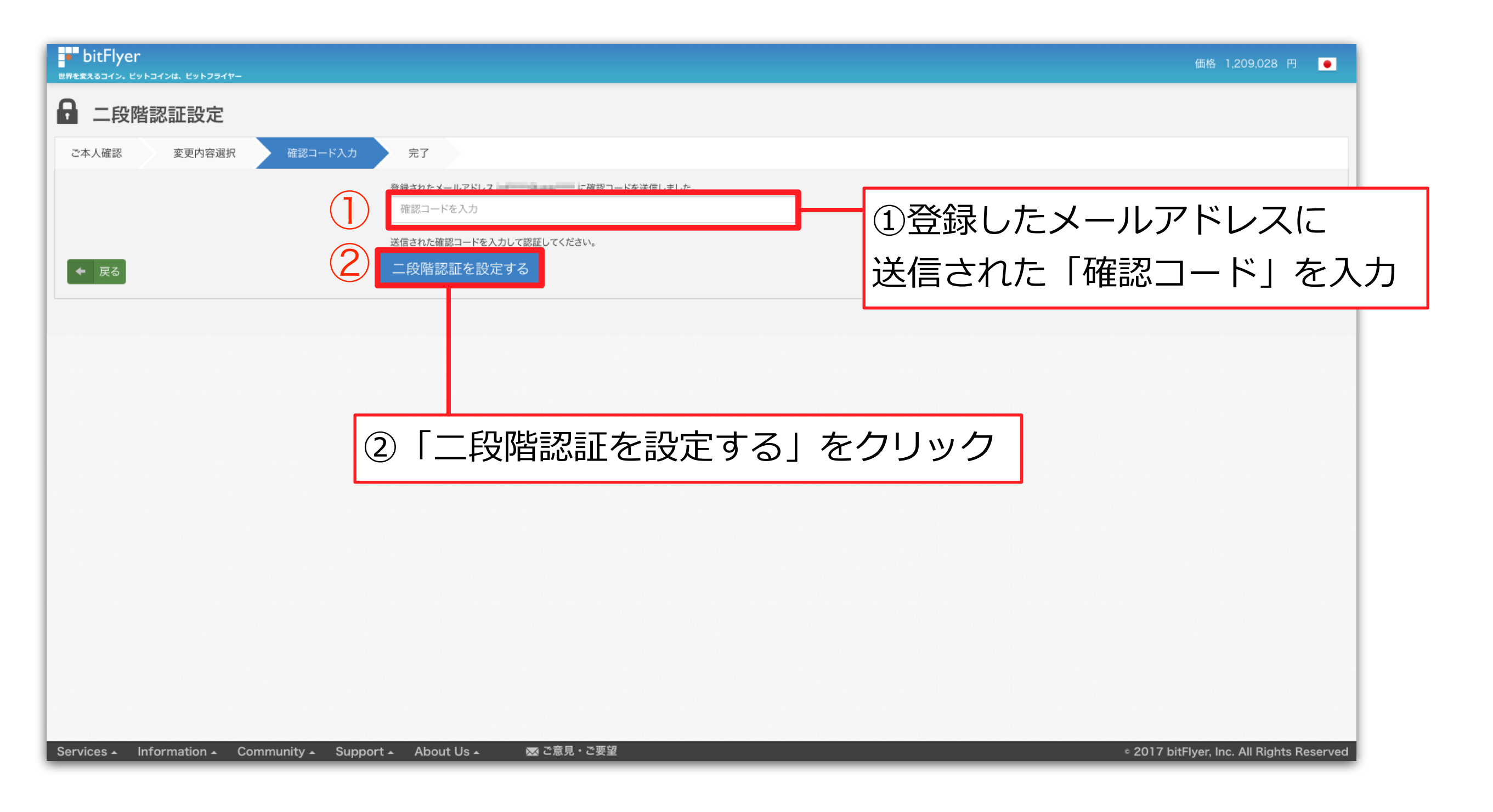

上記の指示に従ってください

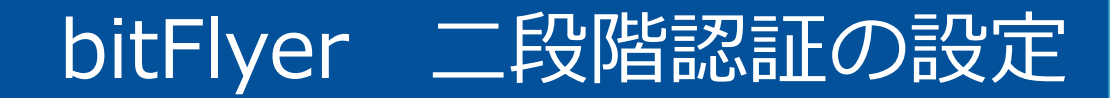

| <b>- bitFlyer</b><br>世界を変えるコイン。ビットコインは、ビットフライヤー                              | 価格 1,198,384 円                   | •      |
|------------------------------------------------------------------------------|----------------------------------|--------|
| □ 二段階認証設定                                                                    |                                  |        |
| ご本人確認 変更内容選択 確認コード入力 完了                                                      |                                  |        |
| <sub>設定は完了しました。</sub><br>続けて、暗証番号(4 桁)を設定する                                  |                                  |        |
| 「続けて、暗証番号(4桁)を設定する」                                                          |                                  |        |
| をクリック                                                                        |                                  |        |
|                                                                              |                                  |        |
|                                                                              |                                  |        |
|                                                                              |                                  |        |
|                                                                              |                                  |        |
| Services ▲ Information ▲ Community ▲ Support ▲ About Us ▲ 🛛 🐼 ご意見・ご要望 🛛 🔹 20 | 17 bitFlyer, Inc. All Rights Res | served |

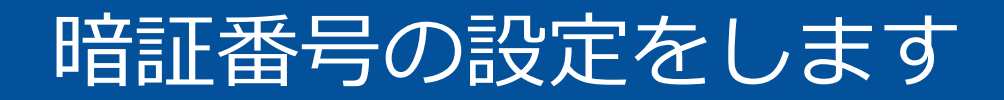

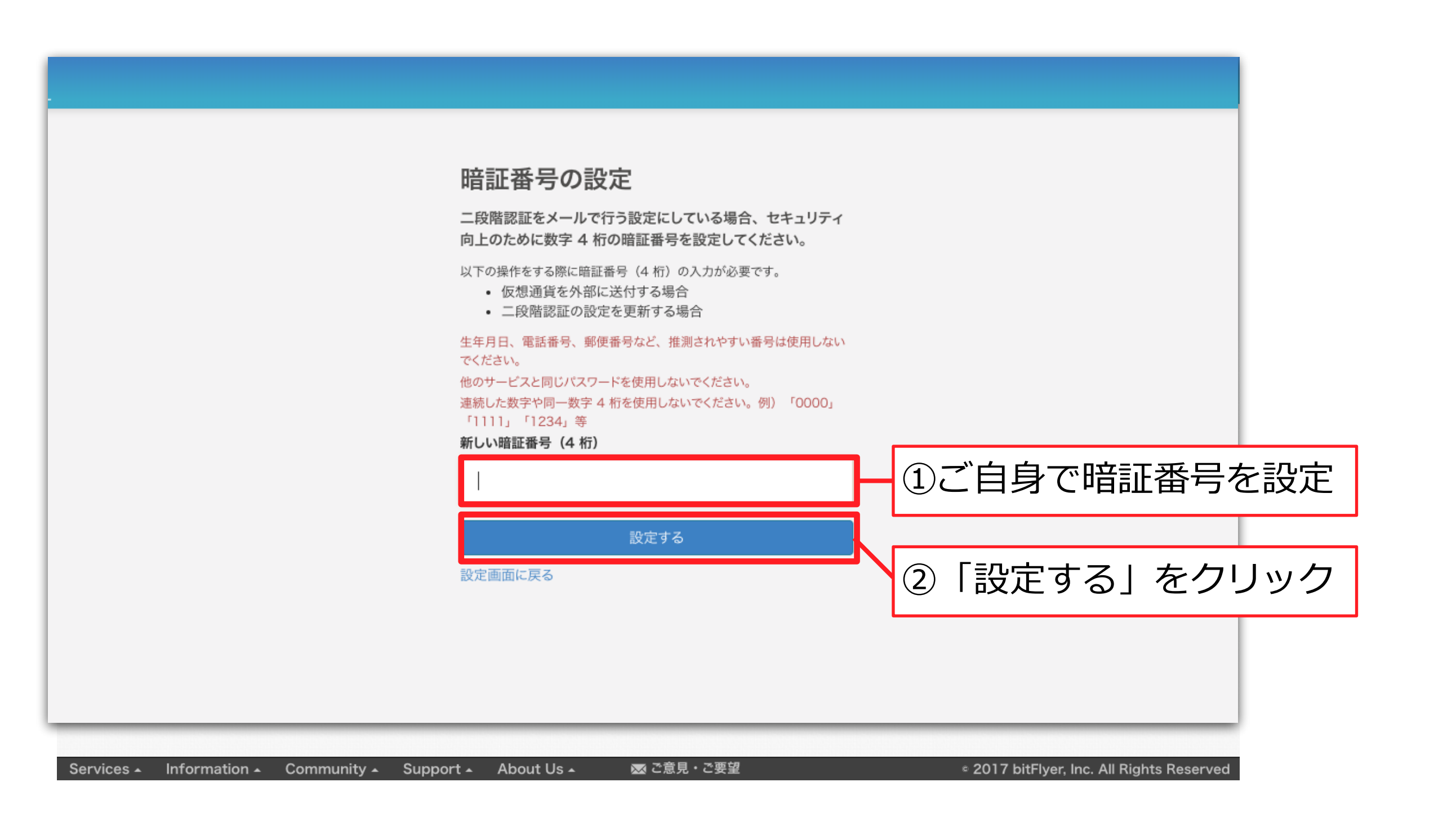

#### 上記の指示に従ってください

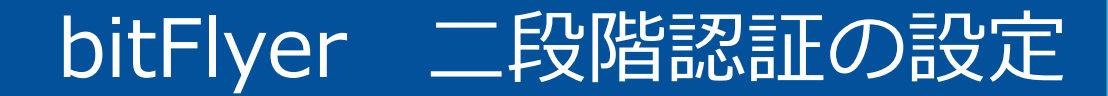

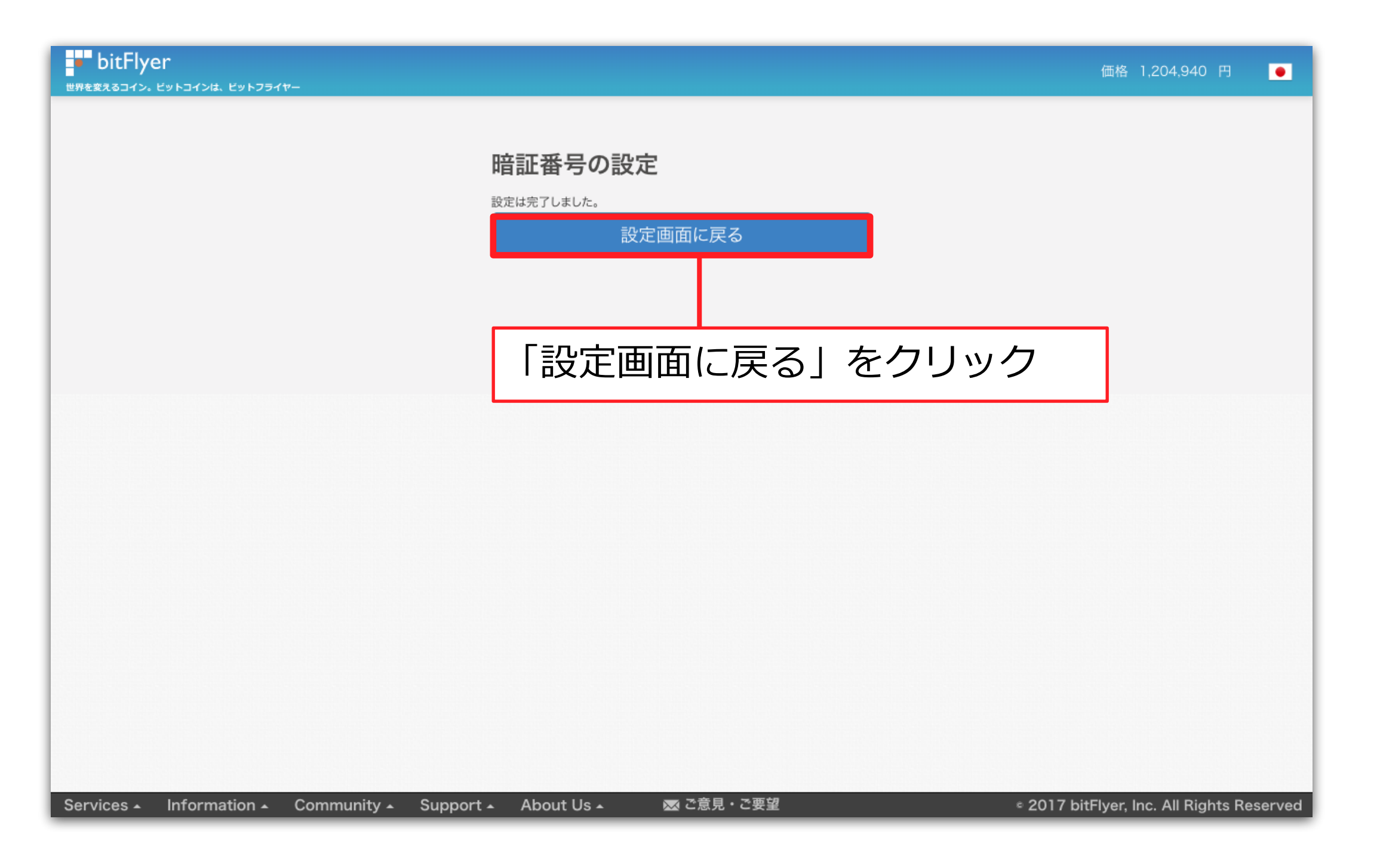

暗証番号の設定が完了しました

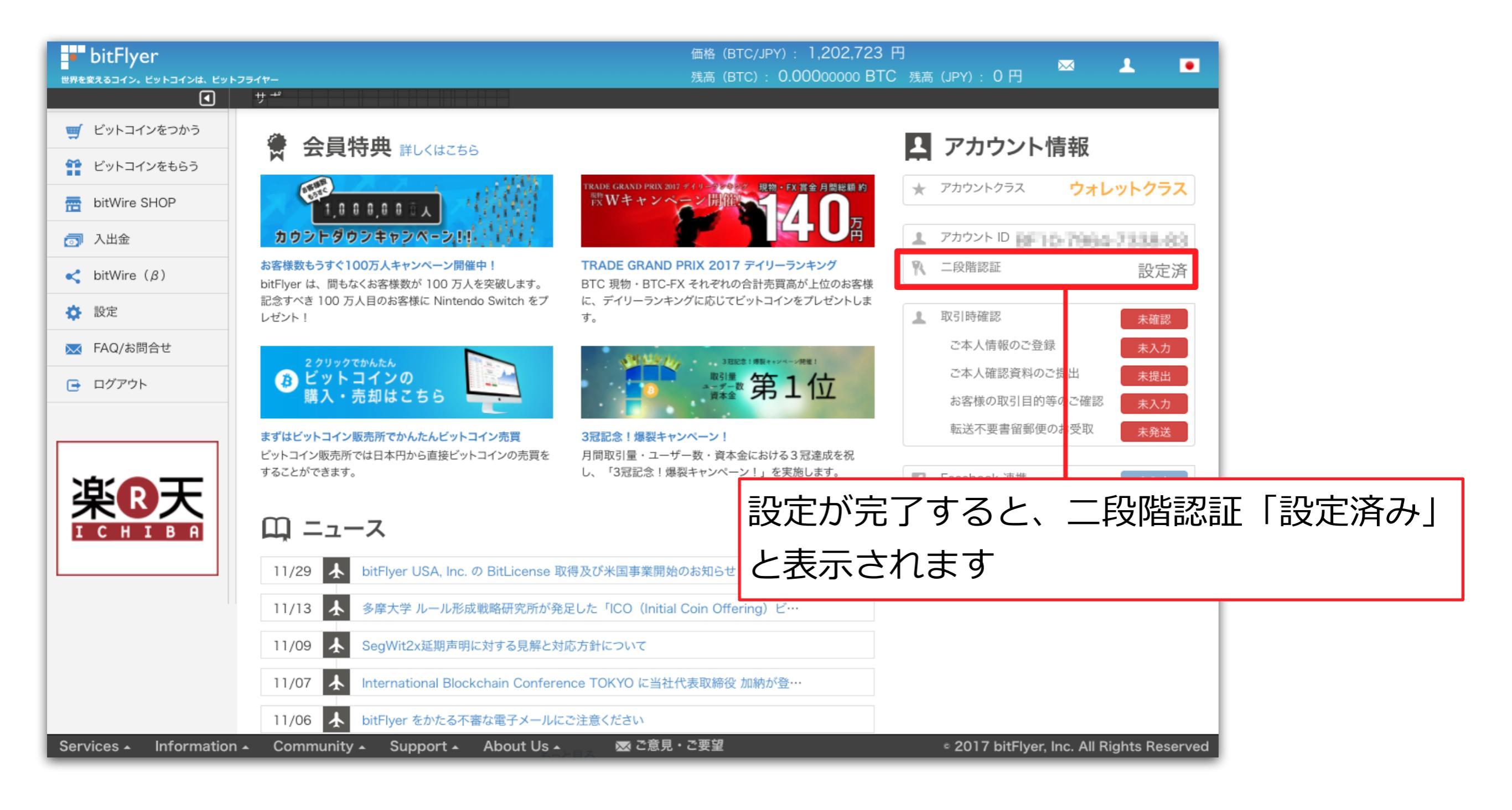

暗証番号の設定を確認します

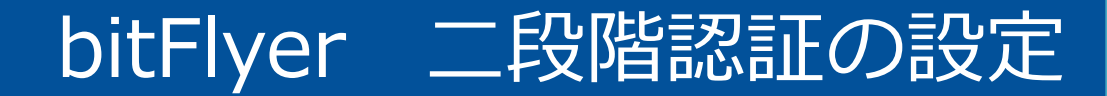

# bitFlyer

### 二段階認証の設定

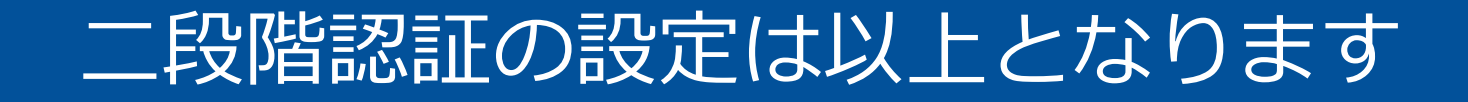